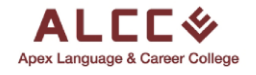

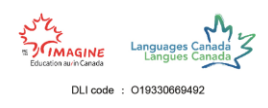

# **Student Portal Guide**

This guide will go through the step-by-step process of applying as a Student Apex Language and Career College and join our amazing community to make your dreams come true. Follow the steps to become a part of ALCC today.

#### Step 1

To begin the applications process the first thing you must do is search up our ALCC website on any browser platform. Our website is <u>www.alcc.ca</u> or simply search <u>alcc.ca</u>.

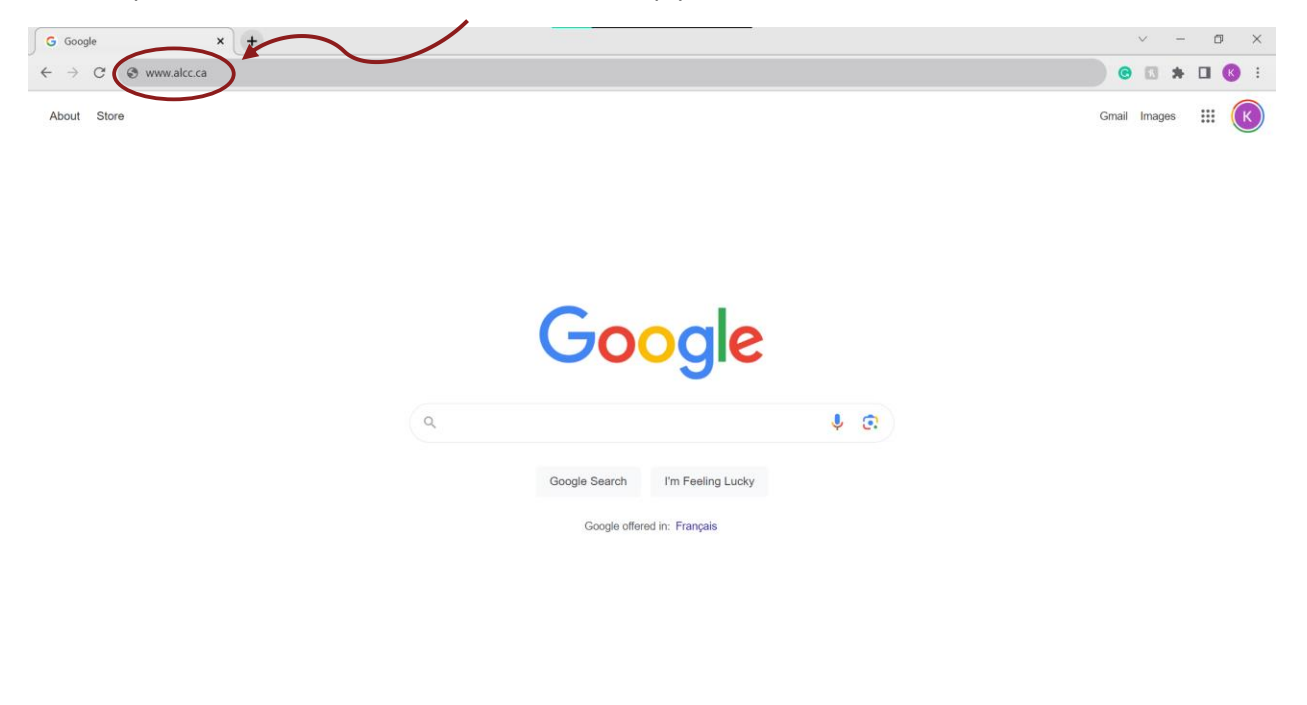

| Canada        |          |                  |         |       |          |
|---------------|----------|------------------|---------|-------|----------|
| Advertising B | Business | How Search works | Privacy | Terms | Settings |

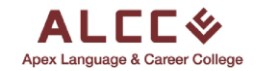

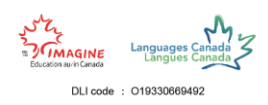

Another way to access our website is to search **alcc** in the search bar and click on the first link you see.

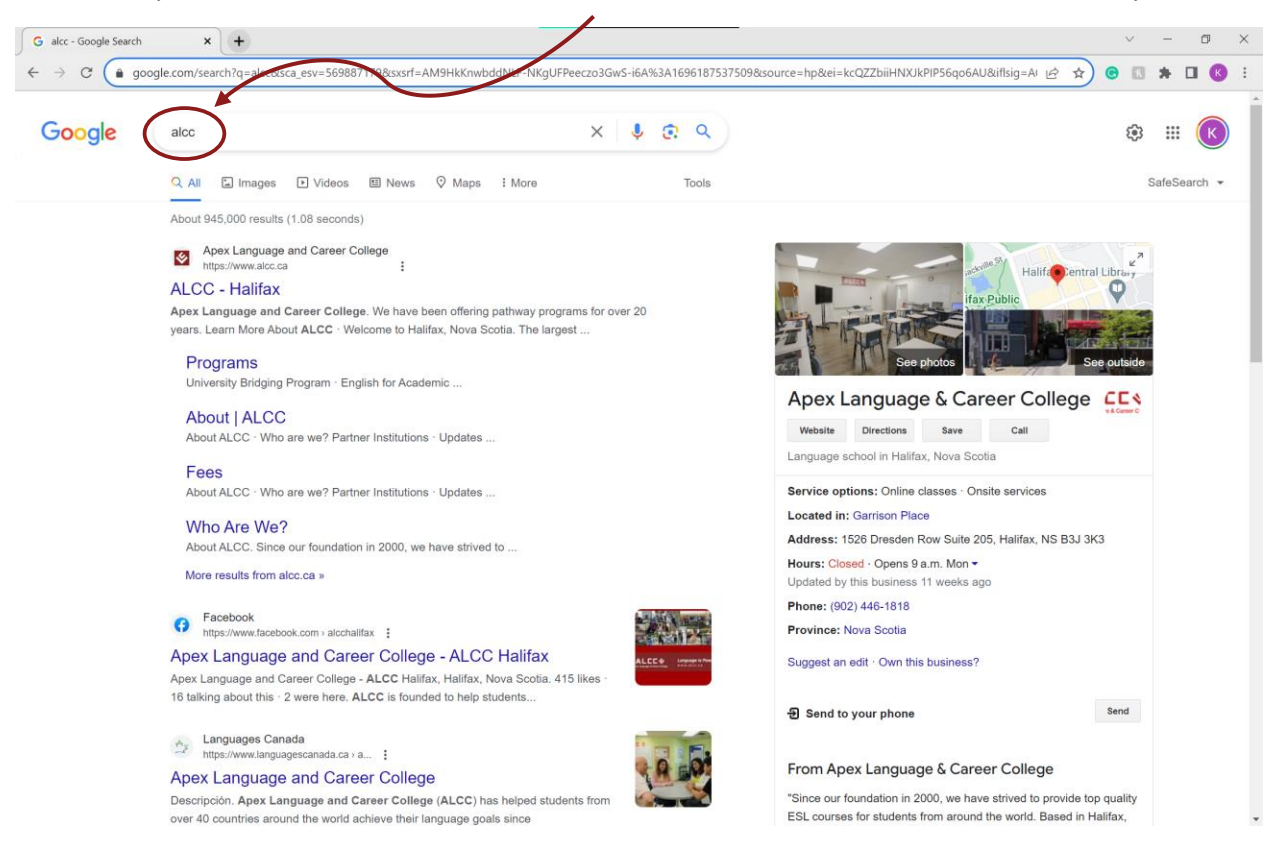

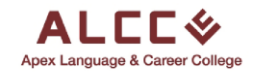

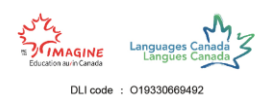

## Step 2

Once you get to the website, click on the **Apply Now** button on the top toolbar of the website.

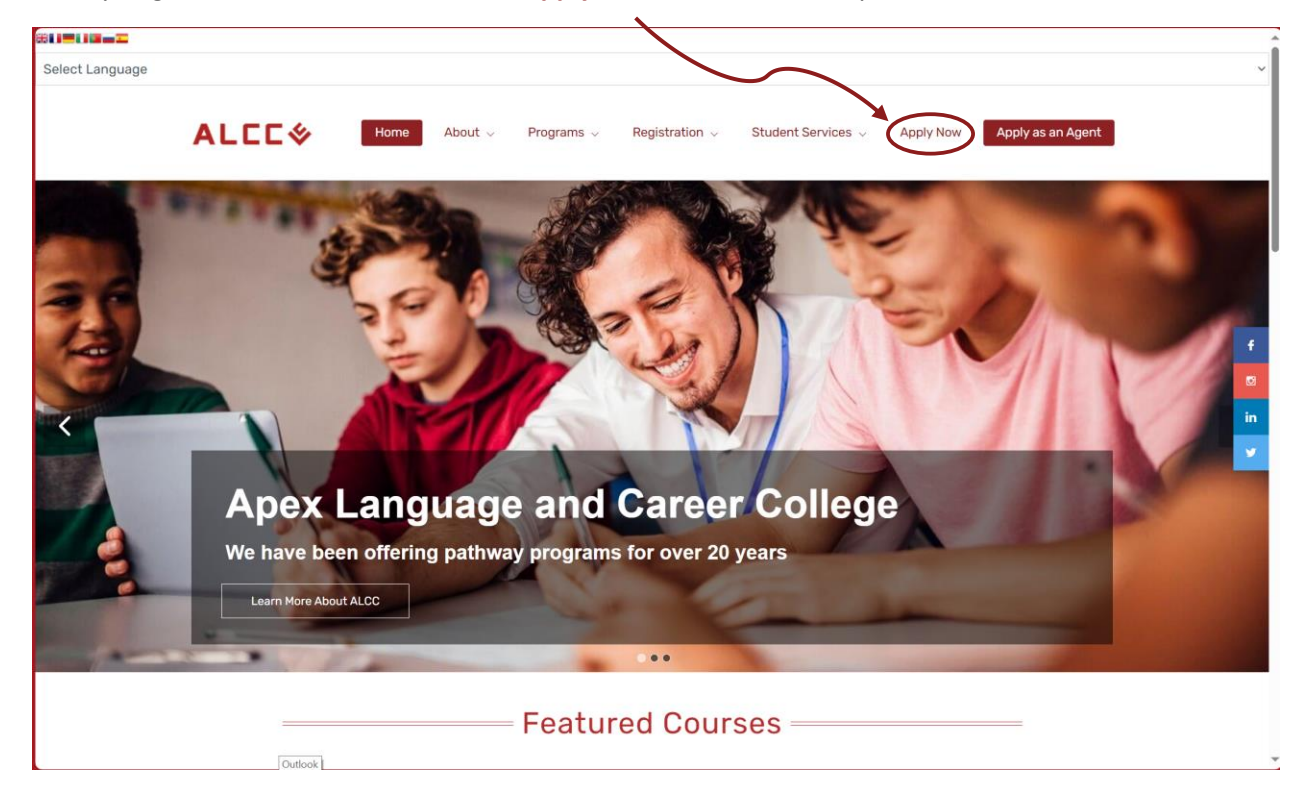

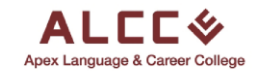

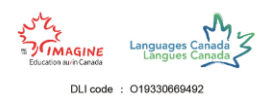

#### Step 3

Here is the login page for the student portal. If you already have an account, click the Sign In option at the bottom to enter your login information.

As highlighted by the red circle at the bottom.

If this is your first time accessing the student portal and do not have an account, fill out the information below. After filling out your information, click the **Register button** to complete your application.

| 🕘 Work 🕅 🔲 Zoho Sites   Editor X 🛛 🕸 ALCC X 🔹 🕹 ALCC            | × +                            | - 0 ×       |
|-----------------------------------------------------------------|--------------------------------|-------------|
| C 🙃 🖻 https://apply.alcc.ca/alcc/register                       | 🦉 🛝 🏠 🧔 🦻 🦉 🖉                  | D 🕼 🛇 🕹 👒 🚺 |
|                                                                 |                                | ^           |
| ΔΙΓΓΙ                                                           |                                |             |
| Apex Language & Career College                                  |                                |             |
|                                                                 |                                |             |
|                                                                 |                                |             |
| Register Now for ALCC                                           | First Name                     |             |
| Please fill out the registration form and proceed to start your | That Name                      |             |
| new application.                                                | Last Name                      |             |
|                                                                 | Canada (+1) V Phone            |             |
|                                                                 | Canada (F1)                    |             |
|                                                                 | Email                          |             |
|                                                                 | Country*                       |             |
|                                                                 |                                |             |
|                                                                 | Password                       |             |
|                                                                 | Confirm Password               |             |
|                                                                 |                                |             |
|                                                                 | I'm not a robot                |             |
|                                                                 | Princy - Term                  |             |
|                                                                 | Register                       |             |
|                                                                 |                                |             |
|                                                                 | Already have an accoun Sign in |             |
|                                                                 |                                |             |

The first four boxes ask for your First Name, Last Name, Phone Number and Email. As highlighted by the red rectangle.

The next box asks for **your country** of origin. As an international student which country are you moving from? *As highlighted by the blue rectangle.* 

The last two boxes ask for a **password** and a **confirmation of the chosen password** that you would like to have for your account. It is preferred to choose a password with the at least, one capital letter, one number and one symbol for greater safety.

As highlighted by the purple rectangle.

Before clicking the **Register button** make sure to tick the **I'm not a robot** box.

As highlighted by the green rectangle.

| First_Name                 |                              |  |  |  |  |  |
|----------------------------|------------------------------|--|--|--|--|--|
| Last_Name                  |                              |  |  |  |  |  |
| Canada (+1) v 123-456-7890 |                              |  |  |  |  |  |
| student@email.co           | m                            |  |  |  |  |  |
| Canada                     | ~                            |  |  |  |  |  |
| •••••                      |                              |  |  |  |  |  |
| •••••                      |                              |  |  |  |  |  |
| I'm not a robot            | reCAPTCHA<br>Privacy - Terms |  |  |  |  |  |
| Re                         | egister                      |  |  |  |  |  |

Already have an account? Sign in

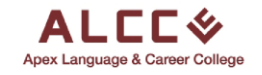

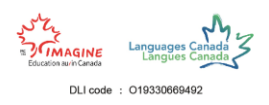

### Step 5

After clicking Register, the application process will begin. This first section requests for you to provide your personal information. **Fill out every box and review each answer to make sure it is correct**. If you are satisfied with the information that you filled out, move on to the next section of the application by clicking **Save and Continue**.

| 💽 Work 🕅 🔲 🔤 Zoho Sites   Editor | × 🛛 😻 ALCC | × 🕹 ALCC   Or            | nline Application   ALCC $\times$ | +          |                          |            | -                 | o x      |
|----------------------------------|------------|--------------------------|-----------------------------------|------------|--------------------------|------------|-------------------|----------|
| ← C බ ট https://apply.alcc.c.খ/  |            |                          |                                   |            | G 🖪 🐌                    | 3   Ф ć≡   | © ⊻ %             | 🜔        |
|                                  |            | Online A                 | pplication                        |            |                          |            |                   | <u>^</u> |
| 1<br>Personal information        |            | 3<br>Medical Information | 4<br>Enrollment P                 | )<br>olicy | 5<br>Payment Information | n          | 6<br>Submission   |          |
| First Name *                     |            |                          | Last Name *                       |            |                          |            |                   |          |
| First_Name                       |            |                          | Last_Name                         |            |                          |            |                   |          |
| Email •                          |            |                          | Date of Birth •                   |            |                          |            |                   |          |
| student@email.com                |            |                          | 2000-01-01                        |            |                          |            |                   |          |
| Geoder                           |            |                          | Phone Number                      |            |                          |            |                   |          |
| Nate                             |            |                          | 123-456-7890                      |            |                          |            |                   |          |
| Street address                   |            |                          | City                              |            |                          |            |                   |          |
| 1526 Dresden Row Suite 205       |            |                          | Halifax                           |            |                          |            |                   |          |
| State/Region/Revince             |            |                          | Postal/Zip Code                   |            |                          |            |                   |          |
| Nova Scotia                      |            |                          | B3J 3K3                           |            |                          |            |                   |          |
| Country                          |            |                          | Nationality                       |            |                          |            |                   |          |
| Canada                           |            |                          | Canada                            |            |                          |            | · ·               |          |
| Native Language                  |            |                          | Visa Status                       |            |                          |            | $\mathbf{A}$      |          |
| English                          |            |                          | Other                             |            |                          |            | · \ ·             |          |
| Emergency Contact Name           |            |                          | Emergency Telephone               |            |                          |            |                   |          |
| Emergency_Name                   |            |                          | Emergency_Telephon                | e          |                          |            |                   |          |
| Emergency Email                  |            |                          |                                   |            |                          |            |                   |          |
| Emergency_Email                  |            |                          |                                   |            |                          |            |                   |          |
|                                  |            |                          |                                   |            |                          |            | •                 | ′ I      |
|                                  |            |                          |                                   |            |                          | <b>→</b> [ | Previous Save and | Continue |
|                                  |            | 2023 All Rights F        | Reserved by ALCC.                 |            |                          |            |                   | ļ        |

Click the Numbers at the top or the Previous button, if you wish to change the information you provided in any section you have already completed.

*Highlighted by the blue rectangles* 

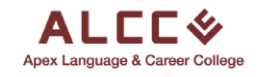

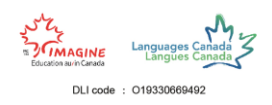

#### Step 6

The second section of the application focuses on the **program you wish to apply to**. You will be asked what program you would like to enroll in and for how long. As well as other sets of information to understand your learning goals and how we can help you to achieve them. **Make sure to read over your information for any mistakes**.

| Work | Ô                                         |                                  | 👩 Zoho Sites   Editor  | ×   🕹 AL     | cc | × 🛠                      | ALCC   Onlin   | ne Application   ALCC × +                                                                                                    |                       |       | -                                     | o ×          |
|------|-------------------------------------------|----------------------------------|------------------------|--------------|----|--------------------------|----------------|----------------------------------------------------------------------------------------------------|-----------------------|-------|---------------------------------------|--------------|
| ← C  |                                           |                                  | https://apply.alcc.ca  |              |    |                          |                |                                                                                                    | 🗢 🖬 Te -              | 3∣Ф & | છ ⊥ જ                                 | 🕟            |
|      |                                           |                                  |                        |              |    | Аре                      | Language & C   | C 🗇                                                                                                    |                       |       |                                       | Ξ            |
|      | Online Application                        |                                  |                        |              |    |                          |                |                                                                                                    |                       |       |                                       |              |
| Pe   | 1<br>rsonal inf                           | lormation                        |                        | 2<br>Program |    | 3<br>Medical Information |                | 4<br>Enrollment Policy                                                                                                    | 5<br>Payment Informat | ion   | 6<br>Submission                       |              |
|      | Programs                                  | s*                               |                        |              |    |                          |                |                                                                                                    |                       |       |                                       |              |
|      | Unive                                     | ersity Bridg                     | ging Program (UBP)     |              |    |                          |                |                                                                                                    |                       |       |                                       |              |
|      | How long<br>10<br>F of weeks<br>Start Dat | g would you<br>registering<br>te | i like to study?       |              |    |                          |                | Which partner University/ College will you attend?<br>Canadian University<br>Have you taken an English language proficiency test | 7                     |       |                                       |              |
|      | For Universi                              | J∠4<br>ity/College (mn           | nivovi)                |              |    |                          |                | Tes                                                                                                    |                       |       | *                                     |              |
|      | Name of                                   | test                             |                        |              |    |                          |                | Date taken                                                                                                    |                       |       |                                       |              |
|      | *Engl                                     | lish Langu                       | uage Proficiency Test* |              |    |                          |                | 01/2023                                                                                                    |                       |       |                                       |              |
|      |                                           |                                  |                        |              |    |                          |                | (mm(sssy)                                                                                                    |                       |       |                                       | ·            |
|      | Available                                 | Services                         |                        |              |    |                          |                | How did you find our school?                                                                                                    |                       |       |                                       | 1            |
|      | Home                                      | estay ptace                      |                        |              |    |                          | ,              | internet.                                                                                                    |                       |       | , , , , , , , , , , , , , , , , , , , |              |
|      |                                           |                                  |                        |              |    | 202                      | 3 All Rights R | eserved by ALCC.                                                                                                    |                       |       | Previous Save                         | and Continue |
|      |                                           |                                  |                        |              |    |                          |                |                                                                                                    |                       |       |                                       |              |

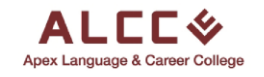

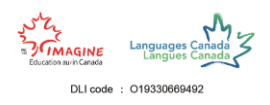

### Step 7

The third section of the application is with regards to your medical information. **ALCC can provide medical insurance if you need it,** so let us know on whether you would like to purchase medical insurance or already have an existing medical insurance plan.

It is important for us to be aware of any medical conditions or treatments you may have so that we can accommodate with your needs.

Image: Image: Image

After you are done you can move on to the next section.

If you do need medical insurance a section will appear. Write how long you will be needing the medical insurance by filling out that section.

Please format it as shown below as highlighted by the red rectangle.

| 1<br>sonal Information                                                | Program                                           | 3<br>Medical Information | Enroliment Policy                                                                                  | 5<br>Payment Information | 6<br>Submission |
|-----------------------------------------------------------------------|---------------------------------------------------|--------------------------|----------------------------------------------------------------------------------------------------|--------------------------|-----------------|
| Medical Insurance                                                     |                                                   |                          | If you need medical insurance, how long do you n                                                   | eed it for?              |                 |
| I need to purchase medical insurance (\$2                             | per day)                                          | *                        | from 01/01/2024 - to 30/06/2024<br>Please fill out in the following format "from (mmldd/yyyy) - to | (mm/ldd/yyyy)*           |                 |
| Do you have any medical conditions and treatment<br>Medical Condition | ts we need to be aware of?                        |                          |                                                                                                    |                          |                 |
|                                                                       | be aware of, please specify, if no, please type N | 0.                       |                                                                                                    |                          |                 |
| If you have any medical conditions and treatments we need to t        |                                                   |                          |                                                                                                    |                          |                 |

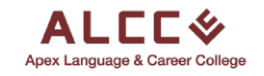

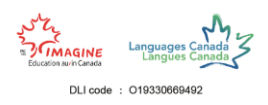

#### Step 8

The fourth section discusses the enrollment policy. **Before agreeing to the policy we highly recommend that you read them thoroughly.** 

| A 2 C C C C C C C C C C C C C C C C C C                                                                                                    |
|----------------------------------------------------------------------------------------------------|
| 5<br>Payment Information 6<br>Submission<br>tudy permit is the responsibility of the student.                                                                                                    |
| 5<br>Payment Information 66<br>Submission<br>tudy permit is the responsibility of the student.<br>gration authorities if the student fails to report to school on the program start date.                                                                                              |
| 5<br>Payment Information 66<br>Submission                                                                                                    |
| tudy permit is the responsibility of the student.<br>pration authorities if the student fails to report to school on the program start date.                                                                                                    |
| or class attendance rate can affect your status as a full-time international student in Canada.<br>or submit the results of a recent language proficiency test.<br>I information can be found below and on our website.<br>r college and university conditional admission) via e-mail. |
| ferences will be met                                                                                                    |
|                                                                                                    |
|                                                                                                    |
|                                                                                                    |
|                                                                                                    |
|                                                                                                    |
| Previous Save and Continue.                                                                                                    |
|                                                                                                    |

Click the small boxes to agree to the terms and conditions of the Enrollment Policy and Registration Procedure. The boxes should be ticked as shown below to demonstrate that you have agreed to the terms and conditions.

I have read and understood the Enrollment Policy. I accept the terms and conditions.

I have read and understood the Registration Procedure. I accept the terms and conditions.

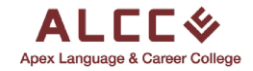

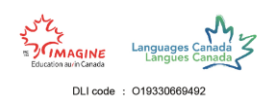

If so, you must upload a copy of your valid passport, which can be uploaded either as an image or a file.

| To upload the passport as an Image click on the box under Image Upload.                          |                   |          |  |  |  |  |
|--------------------------------------------------------------------------------------------------|-------------------|----------|--|--|--|--|
| To upload the passport as a File Click on the box under File Upload.                             |                   |          |  |  |  |  |
| Please upload a copy of your valid passport below:<br>(Eutre as a file or image)<br>Image Upload | Drag & Drop Files |          |  |  |  |  |
| File Upload                                                                                      |                   |          |  |  |  |  |
|                                                                                                  | Drag & Drop Files | <b>*</b> |  |  |  |  |

After clicking either of those options, select the image/file of the passport to upload, then click open.

| 💽 Open                                                                                                    | ×                                                  |
|----------------------------------------------------------------------------------------------------|----------------------------------------------------|
| $\leftarrow$ $\rightarrow$ $\checkmark$ $\uparrow$ $\blacksquare$ $\Rightarrow$ This PC $\Rightarrow$ Downloads $\Rightarrow$ Passport                                                                  | マ ひ Search Passport                                |
| Organize * New folder                                                                                                    | ≣ • ■ <b>0</b>                                     |
| Documents     Name     Date modified     Typ       Downloads     Passport.jpg     2023-08-20 8:26 PM     JPP       Music     Passport.pdf     2023-09-29 1:21 AM     Mi       Pictures     Videos     ✓ | oe Size<br>6 File 425 KB<br>rosoft Edge PDF 184 KB |
| File name: WhatsApp Image 2023-08-20 at 20.25.04 jpg                                                                                                    | All files (**) Open Carcel                         |
| Please upload a copy of your valid passport below:<br>(Eliber as a file or inspe)<br>Image Upload                                                                                                    |                                                    |
| Drag &                                                                                                    | Drop Files                                         |
| File Upload                                                                                                    |                                                    |
| Drag &                                                                                                    | Drop Files                                         |

The documents are successfully uploaded if you see the following formatting of the boxes. You only need to upload one of the two options; this is just an example.

| Please upload a copy of your valid passport below:<br>(Either as a file or image)<br>Image Upload |               |
|---------------------------------------------------------------------------------------------------|---------------|
| Passport.jpg (424.75 KB)                                                                          | ✓ Done Delete |
| File Upload                                                                                       |               |
| Passport.pdf (183.09 KB)                                                                          | ✓ Done Delate |
|                                                                                                   |               |

If you uploaded the wrong document, click the **delete** button and reupload the document.

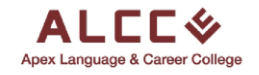

Language is Power

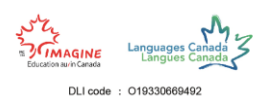

## Step 9

The fifth section discusses the payment information to enroll into the ALCC program you desire. **Read the Payment and Refund Policy thoroughly** before accepting the terms and conditions of the policy.

| ALCC &                                                                                                    |                                                                                                    |                                                                                                    |                                                                              |                             |  |  |
|----------------------------------------------------------------------------------------------------|----------------------------------------------------------------------------------------------------|----------------------------------------------------------------------------------------------------|------------------------------------------------------------------------------|-----------------------------|--|--|
|                                                                                                    | Online Ap                                                                                                    | oplication                                                                                                    |                                                                              |                             |  |  |
| Dersonal information                                                                                                    | ) 3<br>Medical information                                                                                                    | Enrollment Policy                                                                                                    | 5<br>Payment information                                                     | G                           |  |  |
| Lipon acceptance to the program, students must pay the     Lif a student has been denied a visa or study permit, Al     can be made.     Lott the start date of the program, students who notif     There is no refund after the start date of the program.     There is no refund after the start date of the program.     There is date date of the program students who notif     There is no refund after the start date of the program.     There is no refund after the start date of the program.     The read and understood the Prywerst and Rehnal Pake, Liscopt     Tryota and understood the Prywerst and Rehnal Pake, Liscopt     Tryota and understood the Prywerst and Rehnal Pake, Liscopt     Tryota and understood the Prywerst and Rehnal Pake, Liscopt     Tryota and understood the Prywerst and Rehnal Pake, Liscopt     Tryota and understood the Prywerst and Rehnal Pake, Liscopt     Tryota and understood the Prywerst and Rehnal Pake, Liscopt     Tryota and understood the Prywerst and Rehnal Pake, Liscopt     Tryota and understood the Prywerst and Rehnal Pake, Liscopt     Tryota and understood the Prywerst and Rehnal Pake, Liscopt     Tryota and understood the Prywerst and Rehnal Pake, Liscopt     Tryota and understood the Prywerst and Rehnal Pake, Liscopt     Tryota and the Prywerst and Rehnal Pake, Liscopt     Tryota and the Prywerst and Rehnal Pake, Liscopt     Tryota and the Prywerst and Rehnal Pake, Liscopt     Tryota and the Prywerst and Rehnal Pake, Liscopt     Tryota and the Prywerst and Rehnal Pake, Liscopt     Tryota and the Prywerst and Rehnal Pake, Liscopt     Tryota and the Prywerst and Rehnal Pake, Liscopt     Tryota and the Prywerst and Rehnal Pake, Liscopt     Tryota and the Prywerst and Rehnal Pake, Liscopt     Tryota and the Prywerst and Rehnal Pake, Liscopt     Tryota and the Prywerst and Rehnal Pake, Liscopt     Tryota and the Prywerst and Rehnal Pake, Liscopt     Tryota and the Prywerst and Pake, Liscopt     Tryota and the Prywerst and Pake, Liscopt     Tryota and the Prywerst and the Pake, Liscopt | the tuttion fee for the first term in full and a 20% deposit for the su<br>C.C will refund tuition fees paid, less a \$100 administration fee. A<br>y ALCC of their withdrawal in writing will receive a refund of their to<br>the terms and conditions.<br>It below, please clob the following link and read the respective descriptions: | bsequent terms they wish to sign up for.<br>copy of the letter stating the visa denial from<br>tuition fees paid, less a 20% non-refundable a<br>served by ALCC. | the immigration authority must be provided t<br>nd non-transferable deposit. | to ALCC before such refunds |  |  |

Select the method you wish to have for the payment of the program.

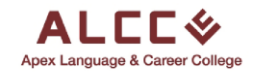

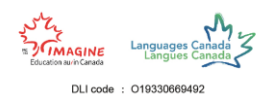

## Step 10

Almost done! This last section you must provide a signature in the large box and then select the date of the signature as shown in the image below.

| Work 🕅 🔲 🖷 Zoho Sites   Editor 🛛 🗙 🛛 🐼 ALCC                                                                                                    | × 🕹 ALCC   Or                           | nline Application   ALCC × + |                     |                             |
|----------------------------------------------------------------------------------------------------|-----------------------------------------|------------------------------|---------------------|-----------------------------|
| C 🛆 🗈 https:// <b>apply.alcc.ca</b> /alcc/applications/online-a                                                                                                 | oplication                              | 2 Q A 🟠                      | G 🔝 🍺 🔇 🖗           | r≙ © ⊻ % … 🚺                |
|                                                                                                    | ALC                                     | <b>.</b> ⊂%                  |                     |                             |
|                                                                                                    |                                         |                              |                     |                             |
| $\sim$                                                                                                    |                                         |                              | $\bigcirc$          |                             |
|                                                                                                    | 3                                       | 4                            | 5                   | 6                           |
| Personal information Program                                                                                                    | Medical Information                     | Enrollment Policy            | Payment Information | Submission                  |
| By signing below, you agree to the following terms:                                                                                                    |                                         |                              |                     |                             |
| I have read both the Enrolment Policy and Payment & Refund Policy of ALCC.     Iunderstand that my study status and attendance will be disclosed to scholarship | , education or immigration authorities. |                              |                     |                             |
| I give permission for my photograph, videography and / or testimonial to be used i                                                                              | a ALCC promotional material.            |                              |                     |                             |
|                                                                                                    | 1                                       |                              |                     |                             |
| - tipa                                                                                                    | ant                                     |                              |                     |                             |
|                                                                                                    |                                         |                              |                     |                             |
|                                                                                                    |                                         |                              |                     |                             |
|                                                                                                    |                                         |                              |                     |                             |
| Date of Signature                                                                                                    |                                         |                              |                     | Reset Signature             |
|                                                                                                    |                                         |                              |                     |                             |
| « October 2023 »<br>Su Mo Tu We Th Fr Sa                                                                                                    |                                         |                              |                     |                             |
| 24 25 26 27 28 29 30<br>1 2 3 4 5 6 7                                                                                                    |                                         |                              |                     | Previous Submit Application |
| 8 9 10 11 12 13 14<br>15 16 17 18 19 20 21                                                                                                    | 2023 All Right                          | s Reserved by ALCC.          |                     |                             |
| 22 23 24 25 26 27 28                                                                                                    |                                         |                              |                     |                             |
|                                                                                                    |                                         |                              |                     |                             |
|                                                                                                    |                                         |                              |                     |                             |
|                                                                                                    |                                         |                              |                     |                             |
|                                                                                                    |                                         |                              |                     |                             |

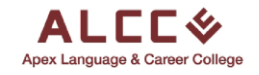

Language is Power

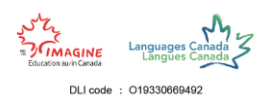

# Final Step

After completing the final section, you should see the page below.

If so, CONGRATULATIONS! Your student application to enroll at Apex Language and Career College is complete.

| Work       | Ô |   | 🔞 Zoho Sites   Editor                    | × 🛛 🕸 A                               | TCC         |  | × 😻 ALC | CC   HEM-SP         |                | × +            |               |         |          |  |   |  |  | -  | 0 | × |
|------------|---|---|------------------------------------------|---------------------------------------|-------------|--|---------|---------------------|----------------|----------------|---------------|---------|----------|--|---|--|--|----|---|---|
| ~ C        |   |   | https://apply.alcc.ca/alc                |                                       |             |  |         |                     |                |                |               |         | 0        |  | ¢ |  |  | 89 |   |   |
| Dashboard  |   |   | ALCC &<br>Apex Language & Career College |                                       |             |  |         |                     |                |                |               |         |          |  |   |  |  |    | P | ≡ |
| 🛱 Messages |   |   |                                          |                                       |             |  |         |                     |                |                |               |         |          |  |   |  |  |    |   | _ |
|            |   |   | Welcome bo<br>Student<br>APPLICANT       | <sup>icki</sup><br>First_Name Student | t_Last_Name |  |         |                     |                |                |               |         |          |  |   |  |  |    |   |   |
|            |   |   | APPLICATIONS                             |                                       |             |  |         |                     |                |                | APPI          | ICATIO  | N STATUS |  |   |  |  |    |   |   |
|            |   |   | Online Application<br>Online Application |                                       |             |  |         |                     |                |                | Lock<br>1 sec | ond ago |          |  |   |  |  |    |   |   |
|            |   |   |                                          |                                       |             |  |         |                     |                |                |               |         |          |  |   |  |  |    |   |   |
|            |   |   |                                          |                                       |             |  |         |                     |                |                |               |         |          |  |   |  |  |    |   |   |
|            |   |   |                                          |                                       |             |  |         |                     |                |                |               |         |          |  |   |  |  |    |   |   |
|            |   |   |                                          |                                       |             |  |         |                     |                |                |               |         |          |  |   |  |  |    |   |   |
|            |   |   |                                          |                                       |             |  |         |                     |                |                |               |         |          |  |   |  |  |    |   |   |
|            |   |   |                                          |                                       |             |  |         |                     |                |                |               |         |          |  |   |  |  |    |   |   |
|            |   |   |                                          |                                       |             |  |         |                     |                |                |               |         |          |  |   |  |  |    |   |   |
|            |   |   |                                          |                                       |             |  |         |                     |                |                |               |         |          |  |   |  |  |    |   |   |
|            |   |   |                                          |                                       |             |  |         |                     |                |                |               |         |          |  |   |  |  |    |   |   |
|            |   |   |                                          |                                       |             |  |         |                     |                |                |               |         |          |  |   |  |  |    |   |   |
|            |   |   |                                          |                                       |             |  |         |                     |                |                |               |         |          |  |   |  |  |    |   |   |
|            |   |   |                                          |                                       |             |  |         |                     |                |                |               |         |          |  |   |  |  |    |   |   |
|            |   |   |                                          |                                       |             |  |         |                     |                |                |               |         |          |  |   |  |  |    |   |   |
|            |   |   |                                          |                                       |             |  |         |                     |                |                |               |         |          |  |   |  |  |    |   |   |
|            |   | ¢ | )                                        |                                       |             |  | 20      | 023 All Rights Rese | erved by Highe | er Education I | Marketing.    |         |          |  |   |  |  |    |   |   |

If there are any complications or issues, please make sure to revisit the steps above.

If you still have any issues, send an email to info@alcc.ca and we will troubleshoot the issue at hand.